# Konfigurieren der Inhaltsfilterung auf dem Router der Serie RV34x

# Ziel

Content-Filterung ist eine Funktion des Routers der RV34x-Serie, die ein bereits gesichertes Netzwerk optimieren und die Produktivität am Arbeitsplatz erhöhen kann, indem Websites oder Domänen und Schlüsselwörter zu bestimmten Zeiten blockiert oder zugelassen werden.

In diesem Artikel erfahren Sie, wie Sie die Inhaltsfilterung auf den Routern der Serie RV34x konfigurieren und verwalten.

Diese Funktion ist nur auf http:// Sites verfügbar. Das bedeutet, dass vertrauenswürdige Websites, die mit https:// beginnen, einschließlich Facebook und YouTube, nicht blockiert werden können. Klicken Sie hier, um weitere Optionen für die Verwaltung des URL-Zugriffs zu erfahren.

## Unterstützte Geräte

• Serie RV34x

# Software-Version

• 1.0.00.33

## Content-Filterung konfigurieren

### **Content-Filter erstellen**

Schritt 1: Melden Sie sich beim webbasierten Dienstprogramm an, und wählen Sie **Sicherheit >** Inhaltsfilterung aus.

|   | Getting Started       |
|---|-----------------------|
| • | Status and Statistics |
| • | Administration        |
| • | System Configuration  |
| • | WAN                   |
| • | QoS                   |
| • | LAN                   |
| • | Routing               |
| • | Firewall              |
| • | VPN                   |
|   | Security              |
|   | Application Control   |
|   | Wizard                |
|   | Application Control   |
|   | Web Filtering         |
|   | Content Filtering     |
|   | IP Source Guard       |

Schritt 2: Aktivieren Sie das Kontrollkästchen **Content-**Filterung **aktivieren**, um die Inhaltsfilterung zu aktivieren. Dies ist standardmäßig deaktiviert.

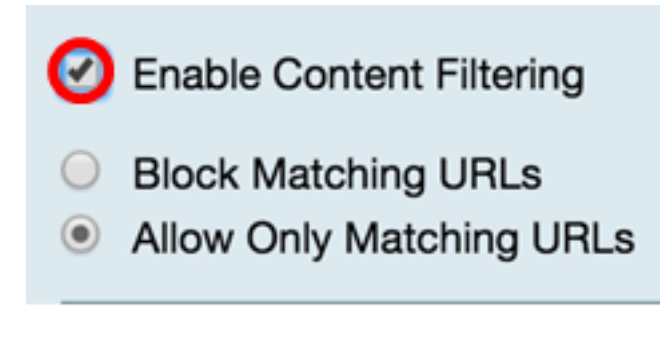

Schritt 3: (Optional) Wenn die Webfilterung auf Ihrem Router aktiviert ist, wird sie deaktiviert, sobald Sie die Inhaltsfilterung aktivieren. Es wird eine Benachrichtigung angezeigt, die Sie darüber informiert, dass die Webfilterung deaktiviert wurde und dass die beiden Funktionen nicht gleichzeitig aktiviert werden können. Klicken Sie auf **Apply**, um mit der Konfiguration fortzufahren.

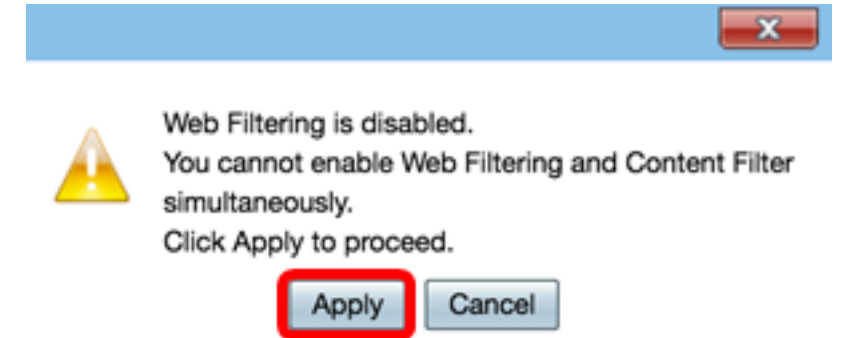

Schritt 4: Klicken Sie auf ein Optionsfeld, um eingehenden Datenverkehr im Netzwerk basierend auf dem Domänennamen oder dem Schlüsselwort zuzulassen oder zu blockieren.

- Übereinstimmende URLs blockieren: Geben Sie einen bestimmten Domänennamen oder ein bestimmtes Schlüsselwort ein, der bzw. das blockiert bzw. abgelehnt werden soll.
- Nur übereinstimmende URLs zulassen Geben Sie einen bestimmten Domänennamen oder ein bestimmtes Schlüsselwort ein, der zugelassen oder umgangen werden soll.

|            | Enable Content Filtering |
|------------|--------------------------|
| ۲          | Block Matching URLs      |
| $\bigcirc$ | Allow Only Matching URLs |

Schritt 5: Klicken Sie im Bereich Filtern by Domain (Nach Domäne filtern) auf Add (Hinzufügen), um einen Domänennamen und die Uhrzeit anzugeben, zu der Sie ihn blockieren möchten.

| Filter by Domain |             |             |  |
|------------------|-------------|-------------|--|
|                  | Domain Name | Schedule    |  |
|                  |             |             |  |
| С                | Add         | Edit Delete |  |

Schritt 6: Um Datenverkehr nach Domäne zu filtern, geben Sie einen Domänennamen oder eine URL in das Feld *Domänenname ein*, um Datenverkehr von einer bestimmten Website oder Domäne abzulehnen. Die Anzahl der Domänen, die Sie blockieren können, ist unbegrenzt.

| Filter by Domain |                 |  |  |          |    |
|------------------|-----------------|--|--|----------|----|
|                  | Domain Name     |  |  | Schedule |    |
|                  |                 |  |  | Always   | \$ |
|                  | Add Edit Delete |  |  |          |    |

Schritt 7: Wählen Sie in der Dropdown-Liste Schedule (Zeitplan) einen Zeitplan aus, für den die Richtlinie festgelegt werden soll. Die Optionen können je nach vorher festgelegten Zeitplänen variieren. Um einen Zeitplan zu konfigurieren, gehen Sie zu **Systemkonfiguration > Zeitpläne**, oder klicken Sie <u>hier</u>, um weitere Details anzuzeigen.

| Filter by Domain                     |                                                                                                    |  |  |  |
|--------------------------------------|----------------------------------------------------------------------------------------------------|--|--|--|
| Domain Name                          | Schedule                                                                                                   |  |  |  |
| www.facebook.com     Add Edit Delete | <ul> <li>✓ Always</li> <li>BUSINESS</li> <li>EVENINGHOURS</li> <li>MARKETING</li> <li>WORKHOURS</li> </ul> |  |  |  |

Schritt 8: Klicken Sie im Bereich Nach Schlüsselwort filtern auf **Hinzufügen**, um einen Schlüsselwortnamen und die Uhrzeit anzugeben, zu der Sie ihn blockieren möchten.

| Filter by Keyword |               |  |  |
|-------------------|---------------|--|--|
| Keyword I         | Name Schedule |  |  |
|                   |               |  |  |
| Add               | Edit Delete   |  |  |

Schritt 9: Um Datenverkehr nach Schlüsselwort zu filtern, geben Sie im Feld *Schlüsselwortname* einen Schlüsselwortnamen ein. Die Anzahl der Schlüsselwörter, die Sie blockieren können, ist unbegrenzt.

| Filt | Filter by Keyword |          |  |  |
|------|-------------------|----------|--|--|
|      | Keyword Name      | Schedule |  |  |
|      | Gaming            | Always 🗘 |  |  |
|      | Add Edit Delete   |          |  |  |

Schritt 10: Wählen Sie in der Dropdown-Liste Schedule (Zeitplan) einen Zeitplan aus, für den die Richtlinie festgelegt werden soll. Die Optionen können je nach vorher festgelegten Zeitplänen variieren.

| Filt         | er by Keyword   |                          |
|--------------|-----------------|--------------------------|
| •            | Keyword Name    | Schedule                 |
| •            | Gaming          | ✓ Always                 |
|              | Add Edit Delete | BUSINESS<br>EVENINGHOURS |
| Apply Cancel |                 | WORKHOURS                |

Schritt 11: Klicken Sie auf Apply, um die Einstellungen zu speichern.

| Keyword Name    | Schedule                                  |                                                                      |
|-----------------|-------------------------------------------|----------------------------------------------------------------------|
| Gaming          | Always                                    | ¢                                                                    |
| Add Edit Delete |                                           |                                                                      |
|                 | Keyword Name<br>Gaming<br>Add Edit Delete | Keyword Name     Schedule       Gaming     Always       Add     Edit |

Schritt 12: Um die Konfiguration dauerhaft zu speichern, rufen Sie die Seite "Copy/Save Configuration" (Konfiguration kopieren/speichern) auf, oder klicken Sie auf das Symbol oben auf der Seite.

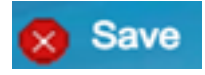

Sie sollten jetzt erfolgreich einen Content-Filter auf Ihrem Router der Serie RV34x erstellt haben.

### Content-Filter ändern

Schritt 1: Um einen vorhandenen Filter zu ändern, aktivieren Sie das Kontrollkästchen des Filters, den Sie bearbeiten möchten.

| Filter by Keyword |           |      |        |          |
|-------------------|-----------|------|--------|----------|
|                   | Keyword N | lame |        | Schedule |
| 0                 | Gaming    |      | (      | Always 🗘 |
|                   | Add       | Edit | Delete | ]        |

Schritt 2: Klicken Sie auf Bearbeiten.

| Filter by Keyword |           |        |        |          |  |
|-------------------|-----------|--------|--------|----------|--|
|                   | Keyword N | ame    |        | Schedule |  |
| Gaming            |           | Always | ¢      |          |  |
|                   | Add       | Edit   | Delete |          |  |

Schritt 3: Ändern Sie das Schlüsselwort und/oder den Zeitplan.

|                                  | Always                   |
|----------------------------------|--------------------------|
| Filter by Keyword                | BUSINESS<br>EVENINGHOURS |
| <ul> <li>Keyword Name</li> </ul> | MARKETING                |
| Gaming                           | ✓ WORKHOURS              |
| Add Edit Delete                  |                          |

Schritt 4: Klicken Sie auf Apply (Anwenden).

| Filter by Keyword |              |  |  |  |
|-------------------|--------------|--|--|--|
| Keyword Name      | Schedule     |  |  |  |
| Gaming            | WORKHOURS \$ |  |  |  |
| Add Edit Delete   |              |  |  |  |
| Apply Cancel      |              |  |  |  |

Schritt 5: Um die Konfiguration dauerhaft zu speichern, öffnen Sie die Seite "Copy/Save Configuration" (Konfiguration kopieren/speichern), oder klicken Sie im oberen Teil der Seite auf **Save** (Speichern).

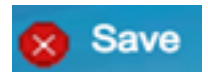

Sie sollten jetzt einen Content-Filter erfolgreich geändert haben.

#### **Content-Filter löschen**

Schritt 1: Um einen vorhandenen Filter zu löschen, aktivieren Sie das Kontrollkästchen des Filters, den Sie löschen möchten.

| Filt | Filter by Keyword |              |  |  |  |  |
|------|-------------------|--------------|--|--|--|--|
|      | Keyword Name      | Schedule     |  |  |  |  |
|      | Gaming            | WORKHOURS \$ |  |  |  |  |
|      | Add Edit Delete   |              |  |  |  |  |
| Ap   | Cancel            |              |  |  |  |  |

Schritt 2: Klicken Sie auf Löschen.

| Filt   | er by Keyword |           | Oshadula |  |
|--------|---------------|-----------|----------|--|
|        | Keyword Name  |           | Schedule |  |
| Gaming |               | WORKHOURS |          |  |
|        | Add Edit      | Delete    |          |  |

Schritt 3: Klicken Sie auf Apply (Anwenden).

| Filt | Filter by Keyword |              |  |  |  |
|------|-------------------|--------------|--|--|--|
|      | Keyword Name      | Schedule     |  |  |  |
|      | Gaming            | WORKHOURS \$ |  |  |  |
|      | Add Edit Delete   |              |  |  |  |
| Ap   | Cancel            |              |  |  |  |

Schritt 4: Um die Konfiguration dauerhaft zu speichern, rufen Sie die Seite "Copy/Save Configuration" (Konfiguration kopieren/speichern) auf, oder klicken Sie auf die Schaltfläche **Save** (Speichern).

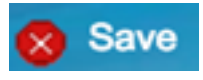

Sie sollten jetzt einen Content-Filter erfolgreich gelöscht haben.

Weitere Informationen finden Sie unter den folgenden Links:

- Konfigurieren der Webfilterung auf dem Router der Serie RV34x
- Konfigurieren von Zugriffsregeln auf einem Router der Serie RV34x